ORÇAMENTOS POR EMAIL

## ORÇAMENTO DE ORDEM DE SERVIÇO (O.S)

| 🔑 SHOficina v3.88   | ßg      |                      |                |                  |       |        |        |       | -   |          |    |
|---------------------|---------|----------------------|----------------|------------------|-------|--------|--------|-------|-----|----------|----|
| Arquivo Cadastros N | Módulos | Ordem de Serviço     | Personalização | Suporte Técnico  |       |        |        |       |     |          |    |
| Cadastros           |         |                      |                |                  |       | Sex    | ta 👔   | 11    | ٦.  | 1        | -  |
| Módulos             |         |                      |                |                  | 26    | 6/10/0 | )7     |       | - 1 |          | 5  |
| Ordem de Serviço    |         |                      |                |                  |       |        |        |       | -   |          | _  |
| Abrir O.S.          |         |                      |                |                  |       |        |        | ~     |     | •        |    |
| Alterar D.S.        |         |                      |                |                  | 4     |        | outu   | bro : | 200 | 7        | •  |
| 260                 |         |                      |                |                  | 30    | 1      | 2      | 3     | 4   | 5        | 6  |
| <u> </u>            |         |                      |                |                  | 14    | 15     | 16     | 10    | 18  | 12       | 20 |
| Encerrar 0.S.       |         | /                    |                |                  | 21    | 22     | 23     | 24    | 25  | (26)     | 27 |
|                     |         |                      |                |                  | 28    | 29     | 30     | 31    |     | 2        |    |
| <b>PQ</b>           |         |                      |                |                  | 4     |        | 6      |       |     |          | 10 |
| Localizar O.S.'s    |         |                      |                |                  | Clie  | ntes   |        | 239   |     |          |    |
| A L                 |         |                      |                |                  | Est   | oque   |        |       |     |          |    |
|                     |         |                      |                |                  | Tot   | al de  | OS's   |       |     |          |    |
| Orcamento de D.     | 1       |                      |                |                  | Equ   | lipam  | ento   | s 50  |     |          |    |
| Configurações       |         |                      |                |                  | TO    | nece   | doi e: |       |     | -        |    |
| 2                   | Deniel  | tura da manara 10071 |                |                  | DÉT   | 2 00   |        | ADC   |     | NIL LING |    |
|                     | Regist  | trado para: JORTI    | ICKE INDUSTRIA | E COMERCIO DE PA | V 139 | 5.66   | 1 0    | APS   | 19  | NOM      | 11 |

Escolha a opção "Orçamento por OS" e digite o número da OS que deseja enviar, no nosso exemplo é a OS 58, surge a tela abaixo:

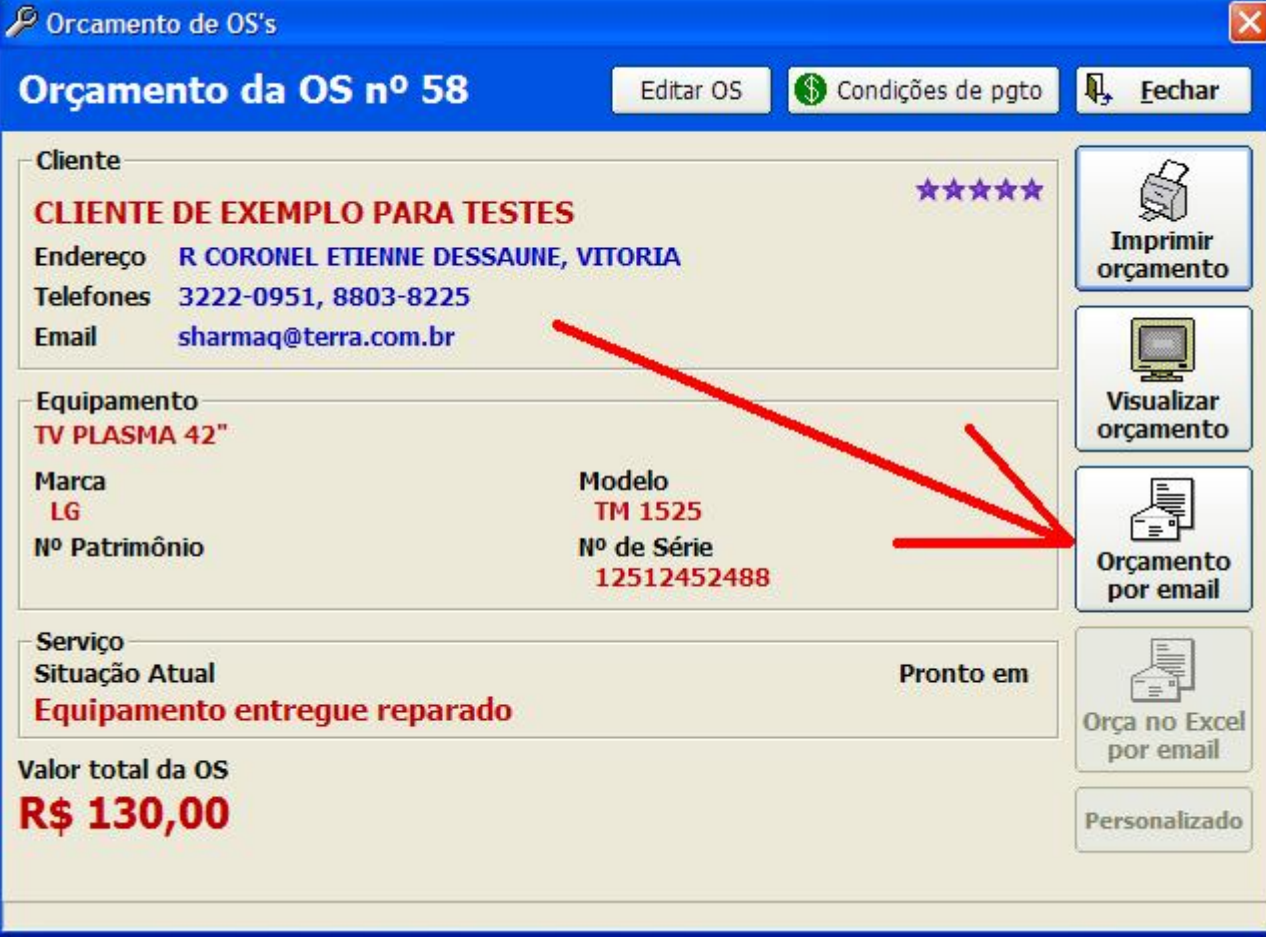

PDF Creator - PDF4Free v2.0

Em seguida digite o email do cliente e clique em enviar.

Enviando orçamento de venda.

- 1) Abra o módulo venda e clique em "Novo orçamento"
- 2) Preencha o orçamento colocando os itens e serviços a serem orçados.
- 3) Estando o orçamento já pronto, clique no menu conforme a foro abaixo:

| Orçamento           |                      |          |               |        |     |                                     |          |                     |
|---------------------|----------------------|----------|---------------|--------|-----|-------------------------------------|----------|---------------------|
| Orçamento           |                      |          |               |        |     |                                     |          |                     |
| Incluir Produto     |                      | F2       |               |        |     |                                     |          |                     |
| Incluir Serviço     |                      | F3       |               |        |     |                                     |          |                     |
| Incluir serviço avu | so                   |          | 1411          |        |     |                                     |          |                     |
| Incluir Produto avu | ulso                 | stra     | obio          |        |     |                                     |          |                     |
| Incluir KIT montad  | 0                    |          |               |        |     |                                     |          |                     |
| Remover item        |                      |          |               |        | F2  | - Incluir Produto                   | l l      | Gravar              |
|                     |                      |          |               |        | F4  | <ul> <li>Aplica Desconto</li> </ul> |          |                     |
| Aplicar Desconto    | ••                   | F4       |               |        | F13 | 2 - Imprime orça                    | mento 🛛  |                     |
| Consultar preço po  | or código de barras. | F11      |               |        | DE  | L - Exclui item                     | Ľ        | ₽, <u>C</u> ancelar |
| Enviar por email    |                      | -        | 1             |        |     |                                     | 1.4 - 1  |                     |
| Imprime orçament    | 0                    | F12      | Un            | VIr Un | QID | Desconto                            | VILIO    | 31                  |
|                     |                      |          |               |        |     |                                     |          |                     |
|                     |                      |          |               |        |     |                                     |          |                     |
|                     |                      |          |               |        |     |                                     |          |                     |
|                     |                      |          |               |        |     |                                     |          |                     |
|                     |                      |          |               |        |     |                                     |          |                     |
| Total de Produte    | os Total de S        | Serviços | Total de Desc | ontos  |     | Tota                                | al Geral |                     |
| R\$ 0               | .00                  | R\$ 0,00 | R             | 6,00 😑 |     |                                     |          | R\$ 0,0             |
|                     |                      |          |               | 17     |     |                                     |          |                     |
| Data da venda       | Vendedor             |          |               |        |     |                                     |          | Validade            |

ATENÇÃO : Para enviar orçamentos por dentro do sistema é OBRIGATÓRIO cadastrar o SMTP no sistema ( A SHARMAQ NÃO ENSINA A FAZER ESTA CONFIGURAÇÃO, LIGUE PARA O SUPORTE TECNICO DO SEU PROVEDOR SMTP)

Envio interno de E-mail (SMTP)

O SHOficina pode enviar e-mails de mala direta e orçamentos por e-mail sem a necessidade de outros programas. Para isto o mesmo utiliza-se de um pequeno servidor interno de e-mails que se comunica através da internet com seu servidor de envio de e-mails (SMTP). Os dados para esta conexão são configurados no menu "Ordem de Serviço"\"Configurar OS" nas opções de envio de e-mail.

Alguns servidores de e-mail não suportam login; nestes casos ao tentar enviar um e-mail pelo sistema você receberá a mensagem "504 Mechanism not

| Servidor SMTP —                                      |                             |   |  |  |
|------------------------------------------------------|-----------------------------|---|--|--|
| Servidor de saída d<br>smtp.seuservido               | e emails (SMTP)<br>r.com.br |   |  |  |
| l<br>Usuário                                         | Senha                       |   |  |  |
| seunome                                              | ****                        | _ |  |  |
| Nome que aparece<br>Orçamento<br>Seu email para resp | ra no titulo dos emails     |   |  |  |
| seu@email.com.b                                      | ır.                         |   |  |  |
| empre enviar uma (                                   | cópia (Cc) para:            |   |  |  |

supported"; para resolver este problema altere as configurações de SMTP retirando o seu nome de usuário e sua senha.

O sistema de envio não é compatível com Yahoo, Hotmail e gmail.

ESTAS E OUTRAS DUVIDAS VEJA O MANUAL DO SISTEMA NO MENU SUPORTE TECNICO